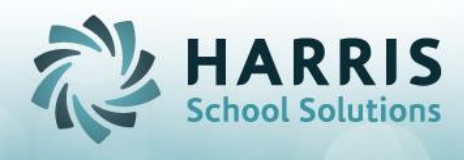

# Introduction to Parent Portal Joomla! Administration

# **Overview**

The ClassMate Parent Portal was designed for Parents to access their children's information, including Attendance, Grades, Discipline and current Schedule detail. This access allows Parents a comprehensive view of their child's performance at the Career and Technical Center or BOCES. This document will review customization and administrative options for the ClassMate Parent Portal.

## Accessing the Joomla! Administration Site

The Joomla! Administration site URL is your Parent Portal URL followed by /administratror http://classmate.classlink.us/pp/yoursitename/administrator

Administrative accounts must be established in Joomla! prior to login

| Joomla! Administra                                                                                                | tion Login                                            |
|----------------------------------------------------------------------------------------------------|-------------------------------------------------------|
| Use a valid username and<br>password to gain access to<br>the Administrator Back-end.<br>Return to site Home Page | Username<br>Password<br>Language Default V<br>Login O |
|                                                                                                    |                                                       |

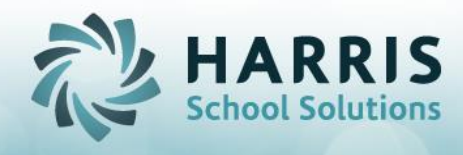

# Creating a Joomla Administrator Account

To create an administrative user name, Go to the User Manager on the Control Panel Page or got to the Site Menu> User Manager

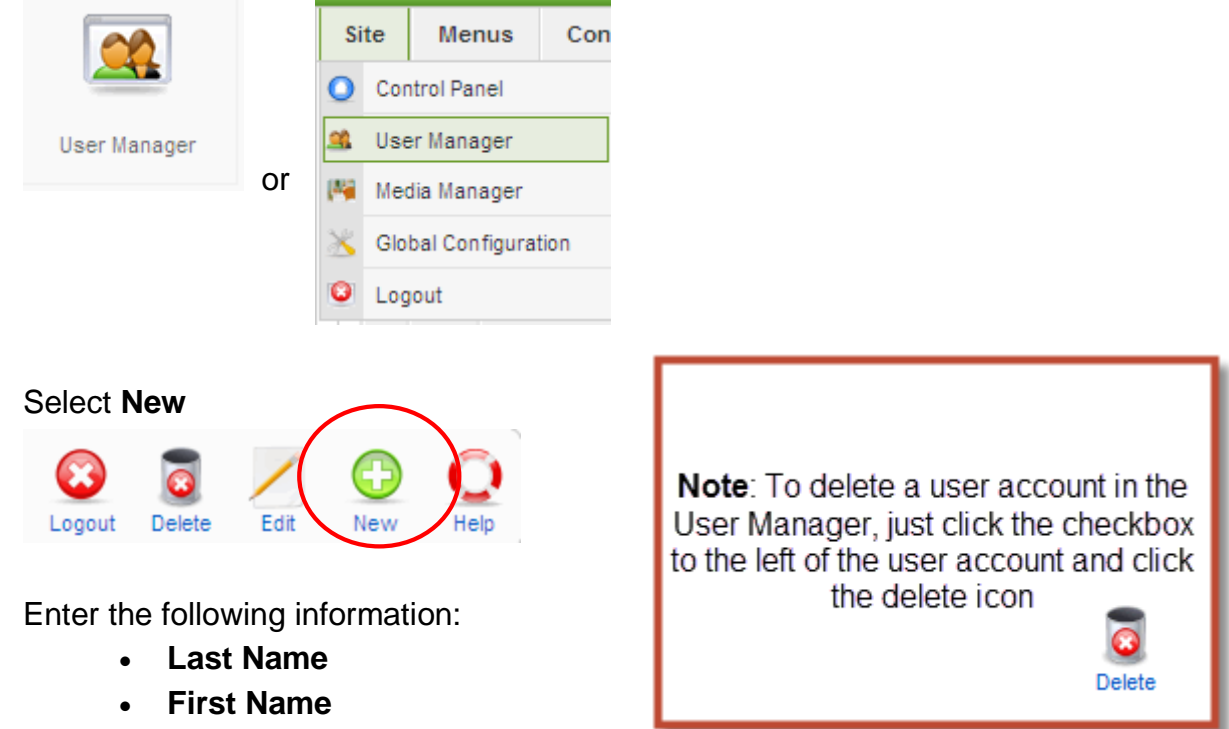

- User Name
- Email
- New Password (Verify Password)
- Group (Super Administrator)

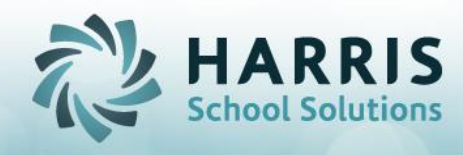

| User: [New]     | User: [New]                                                                                                    |  |  |  |  |  |  |  |
|-----------------|----------------------------------------------------------------------------------------------------|--|--|--|--|--|--|--|
| User Details    |                                                                                                    |  |  |  |  |  |  |  |
| First Name      |                                                                                                    |  |  |  |  |  |  |  |
| Last Name       |                                                                                                    |  |  |  |  |  |  |  |
| Username        |                                                                                                    |  |  |  |  |  |  |  |
| Email           |                                                                                                    |  |  |  |  |  |  |  |
| New Password    |                                                                                                    |  |  |  |  |  |  |  |
| Verify Password |                                                                                                    |  |  |  |  |  |  |  |
| Group           | Public Frontend<br>- Registered<br>- Author<br>- Editor<br>- Publisher<br>- Public Backend<br>- Manager<br>- administrator<br>- Super Administrator |  |  |  |  |  |  |  |

# **Creating a Registered User Account**

To register parent users, follow the steps outlined above; however, select **Registered**, not Super Administrator under **Group** when establishing the account. We recommend having Parent Portal users register on the Portal welcome page to establish a unique user name and password

## **Administrator Views**

## **Control Panel View**

The Control Panel view is the first page the Joomla! Administrator will view upon login. Users can return to the Control Panel view by accessing the Site Menu and selecting Control Panel

| Menus Co                                                                                                    | ontent Compone  | ents Extensions    | Tools Help      |                      |    |             |                     |               | M Preview 🔮 0 | <b>#</b> 2 🧕 |
|----------------------------------------------------------------------------------------------------|-----------------|--------------------|-----------------|----------------------|----|-------------|---------------------|---------------|---------------|--------------|
|                                                                                                    | _               |                    |                 |                      | -  | Logged in U | lsers               |               |               |              |
| THE REAL PROPERTY.                                                                                                    | 1 Contraction   |                    |                 | 1                    | #  | Name        | Group               | Client        | Last Activity | Logout       |
| annan 🛟                                                                                                    |                 |                    |                 |                      | 1  | stanwatts   | Registered          | site          | 0.0 hours ago | 0            |
| Add New Article                                                                                                    | Article Manager | Front Page Manager | Section Manager | Category Manager     | 2  | admin       | Super Administrator | administrator | 0.0 hours ago |              |
|                                                                                                    |                 |                    |                 | X                    | Þ  | Popular     |                     |               |               |              |
| (Charles and Charles and Charl |                 |                    |                 |                      | •  | Recent adde | ed Articles         |               |               |              |
| Media Manager                                                                                                    | Menu Manager    | Language Manager   | User Manager    | Global Configuration | b. | Menu Stats  |                     |               |               |              |

Using the Article Manager to edit your portal Welcome Message

Access the Article Manager from the Control Panel Page or select the Article Manager from the Content Menu

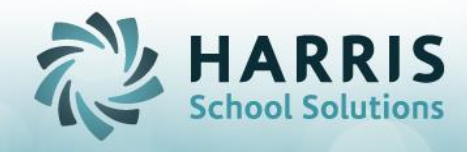

(**Note**: to edit the Welcome Message using Rich Text Formatting, go the **Site** Menu and select "**Global Configuration**". Under **Default WYSIWYG Editor**, select "Editor: TinyMCE 2.0) from the drop-down prior to editing the Welcome Message)

|         | Class<br>1229 | Article Manager            |
|---------|---------------|----------------------------|
| Filter: | er:           | GoReset                    |
| #       |               |                            |
| 1       |               | Joomla! License Guidelines |
| 2       |               | Welcome Message            |

# Select **the title under Choice #2** (text may vary, but will most likely be **Welcome Message**

Edit your Welcome Page Title and display text here and save changes

| Ar                  | Article: [Edit]                                        |  |  |  |  |  |  |  |  |
|---------------------|--------------------------------------------------------|--|--|--|--|--|--|--|--|
|                     |                                                        |  |  |  |  |  |  |  |  |
|                     |                                                        |  |  |  |  |  |  |  |  |
| Title               | Welcome Message                                        |  |  |  |  |  |  |  |  |
| Alias               | simplix-intro                                          |  |  |  |  |  |  |  |  |
| Section             | News                                                   |  |  |  |  |  |  |  |  |
|                     |                                                        |  |  |  |  |  |  |  |  |
| B <i>I</i> <u>U</u> | ABC = = = = - Styles Firmat Fort family                |  |  |  |  |  |  |  |  |
| E ]⊟   ∰            | E 🚈   🔊 (°)   🐵 🚎 🕕 🗶 💋 🚥 🏔 😘 🛐 🕢 🙂 🛔 🖅 🕬 🖽 🐁 to 🗛 🗸 👘 |  |  |  |  |  |  |  |  |
| - 2 🖩               | ×, ×'   Ω 🖛 🗹   🗐 🕼   🗗 🛼 🗲   🦬 📲 🖤   🖼 💷 🚇 🐇          |  |  |  |  |  |  |  |  |
|                     |                                                        |  |  |  |  |  |  |  |  |
| This is the (       | ClassLink demo site.                                   |  |  |  |  |  |  |  |  |
|                     |                                                        |  |  |  |  |  |  |  |  |
|                     |                                                        |  |  |  |  |  |  |  |  |
|                     |                                                        |  |  |  |  |  |  |  |  |

# Uploading a Background Image & Logo using the Media Manager

The Media Manager allows the portal administrator to upload a Background image and Logo image to display on the welcome page of the Parent Portal

# To upload a Background Image:

- Select the Media Manager from the Control Panel Page, or go to the Site Menu and select Media Manager
- Click bg\_images to upload to the background images folder

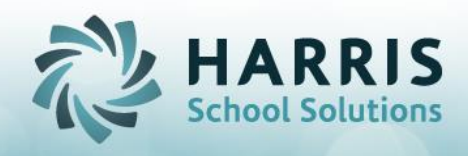

 Under "Upload File", click Browse to select a file. Then click "Start Upload" to upload

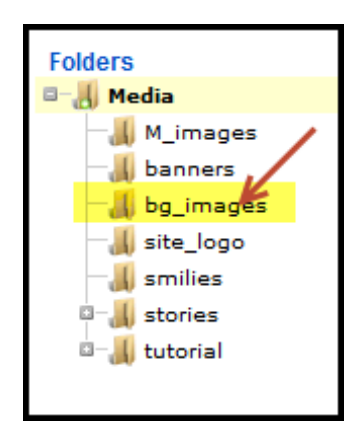

| -Upload File [ Max 1 | ом ј 🚽 |              |
|----------------------|--------|--------------|
|                      | Browse | Start Upload |

# To upload a Logo Image:

- Select the Media Manager from the Control Panel Page, or go to the Site Menu and select Media Manager
- Click site\_logo to upload to the logo images folder
- Under "Upload File", click Browse to select a file. Then click "Start Upload" to upload

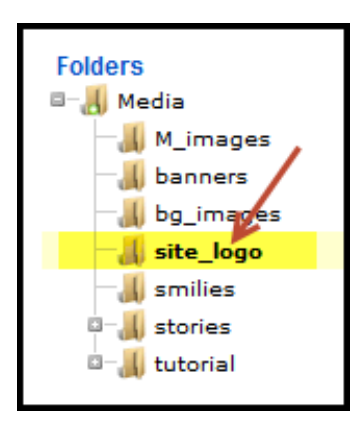

|        | Start Upland |
|--------|--------------|
| Browse | Start Upload |

# Selecting a Background Image and Logo for the Welcome Page

The Template Manager allows the portal administrator to select the Background Image and Logo to display on the Front Page of the Parent Portal

# To select a background image and logo for the front page:

- Under the Extensions Menu, select the Template Manager
- Click the ClassMate Parent Portal Template to upload the image

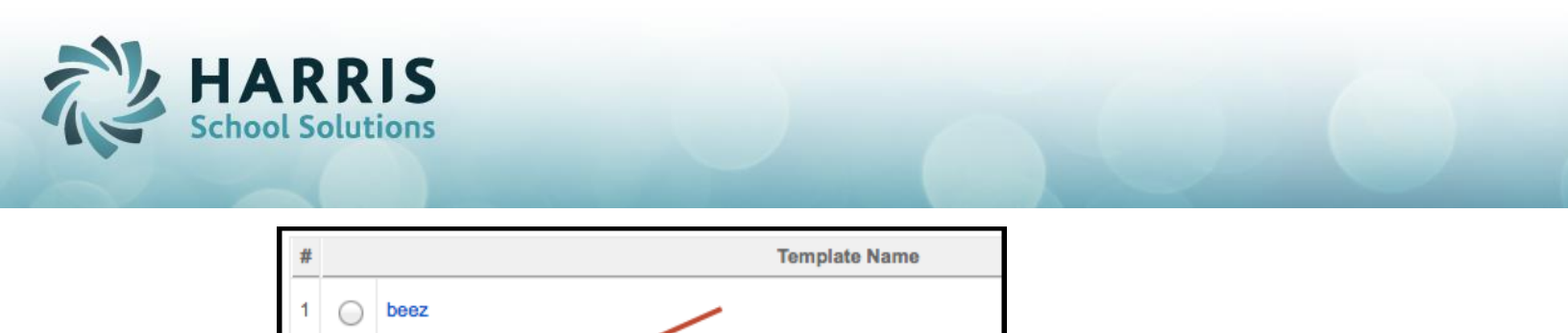

- Under the Extensions Menu, select the Template Manager
- Under the Menu Assignment section, verify the following selections:
  - Select from List is selected
  - **Home** is selected

Classmate Parent Portal

| and Assignment  |                       |
|-----------------|-----------------------|
| Menus:          | None Select from List |
| Menu Selection: | mainmenu              |
|                 | m Home                |
|                 | Parent Portal         |
|                 | othermenu             |
| -               | Joomla! Home          |
|                 | Ioomla! Forums        |
|                 | OSM Home              |
|                 | Administrator         |
|                 | usermenu              |
|                 | Your Details          |
|                 | Submit News           |
|                 | Submit WebLink        |
|                 | Check-In My Items     |
|                 | Logout                |

- Under the Parameters section, select:
  - Background Image: Select an uploaded background image from the drop-down
  - **Contact Email**: Enter a contact email for a portal administrator
  - Site Logo: Select an uploaded logo image from the drop-down
  - Video Tutorial Link: Select a link to a video tutorial (when available)

| Parameters<br>The Parameter-File \templates\classmate-district-portal\params.ini is Writable! |                        |  |  |  |  |  |
|-----------------------------------------------------------------------------------------------|------------------------|--|--|--|--|--|
| Background Image                                                                              | portal welcome pic.jpg |  |  |  |  |  |
| Contact Email                                                                                 | clportal@classlink.com |  |  |  |  |  |
| Site Logo                                                                                     | logo.png               |  |  |  |  |  |
| video tutorial link                                                                           |                        |  |  |  |  |  |
|                                                                                               |                        |  |  |  |  |  |

Please Note: Make sure "ClassMate" Parent Portal! is flagged as "Assigned" in the Template Manager or you will receive an error message when accessing the home

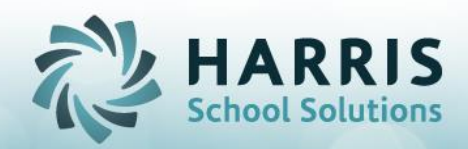

#### page of the portal

| # |            | Template Name            | Default | Assigned |
|---|------------|--------------------------|---------|----------|
| 1 | $\bigcirc$ | beez                     |         |          |
| 2 | $\bigcirc$ | Classmate Parent Portal! |         | ⊻ ⊻      |

#### **The Parent Portal Manager**

Use the Parent Portal Manager found under the Components Menu> Parent Portal to:

- Determine what Student Views will be available on the portal
- Determine if Email Alerts will be available on the portal

# Student List Setting

**The Student List Setting** allows the administrator to configure the View Settings and Detail Settings for the Parent Portal

| Parent I                                                 | Portal Mar | nager |  |  |  |  |  |  |  |
|----------------------------------------------------------|------------|-------|--|--|--|--|--|--|--|
| Configuration                                            | Menu       |       |  |  |  |  |  |  |  |
| Student List Setting Email Setting Connection Properties |            |       |  |  |  |  |  |  |  |

## View Settings

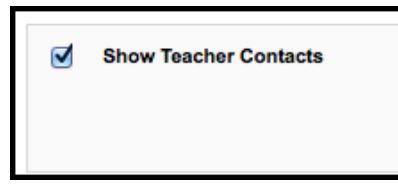

View Settings include:

• Show Teacher Contacts: Displays hyperlink to teacher email addresses to authorized Parent users

## **Detail Settings**

| Detail Settings |        |                                                                                                    |        |
|-----------------|--------|----------------------------------------------------------------------------------------------------|--------|
| View<br>Name    | Enable | Custom Message                                                                                                    |        |
| Attendance      | V      | Our school believes that regular student attendance is directly<br>related to academic and vocational success, benefits a student's<br>emotional and social development, provides the opportunity for<br>important communication between teacher and student, and establishes<br>regular habits of dependability important to the future employability<br>success of the student. Please review attendance with your child<br>regularly. | 1<br>I |

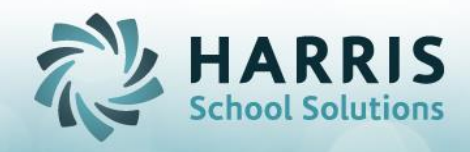

Detail Settings determine what views are available and what text will display for each view

Detail Setting Student Views include:

- Attendance: Displays enrolled student attendance, current and previous marking periods
- Grades: Displays enrolled student grades; only includes components in MP grade formula
- **Discipline**: Displays the Discipline Infraction Code & Discipline Action Codes only (no details)
- Schedule: Displays the student's current schedule
- **<u>\*Email Alerts</u>**: Allows the authorized portal user to configure email alerts for attendance, grades, discipline & assignments
- Reporting: Displays Report Card and Progress Report Data

# **Email Setting**

**The Email Setting** allows the Joomla! administrator to determine what email Alerts will be available to registered parent users

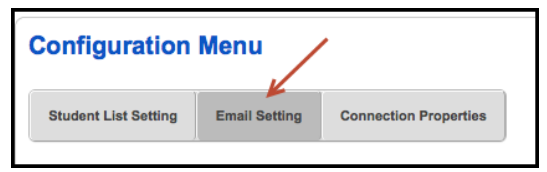

Email Setting options include:

• Email Alert Setup: Determine if email alerts will go out Once a Day, Twice a Day, and select times email(s) will be sent

| Email Alert Setup:                                                              |                                       |  |
|---------------------------------------------------------------------------------|---------------------------------------|--|
| Please indicate the frequency and kickoff time(s) of eMail alert notifications: |                                       |  |
| • Once/Day                                                                      | Time: 06:00:00 _                      |  |
| O Twice/Day                                                                     | Time:Select Time 🔨 Time:Select Time 丈 |  |

• Alert Message Customization: Determine which alerts will be available to parent users, and customize email Subject Lines and Email Body Text

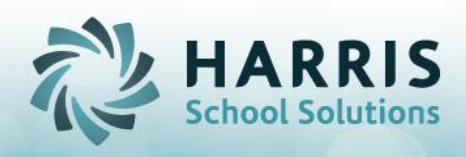

| Please select the alerts that you would like to make available on the Parent Portal                                      |                                                                                                    |  |
|----------------------------------------------------------------------------------------------------|----------------------------------------------------------------------------------------------------|--|
| Attendance                                                                                                    |                                                                                                    |  |
| This option will allow parents to receive an email when their student has been marked as either Absent or Tardy or Both. |                                                                                                    |  |
| Email Subject Line:                                                                                                    | Student is tardy or absent                                                                                                    |  |
| Email Body Text:                                                                                                    | Your student, < <name>&gt;, has been marked<br/>either Absent or Tardy on &lt;<date>&gt;.<br/>If you have questions, please contact the<br/>main office at (555) 555-5555.<br/>Thank you,<br/>CTC Attendance Officer</date></name> |  |
| NOTE: You can place follwoing indicators in the body of the email in order to include the data in the email.             |                                                                                                    |  |
| < <name>&gt; = Student'<br/>&lt;<date>&gt; = Absent/Ta</date></name>                                                     | s Name will be included<br>ardy Date will be included                                                                                                    |  |